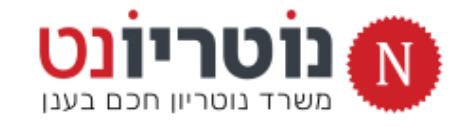

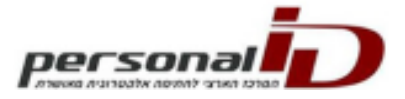

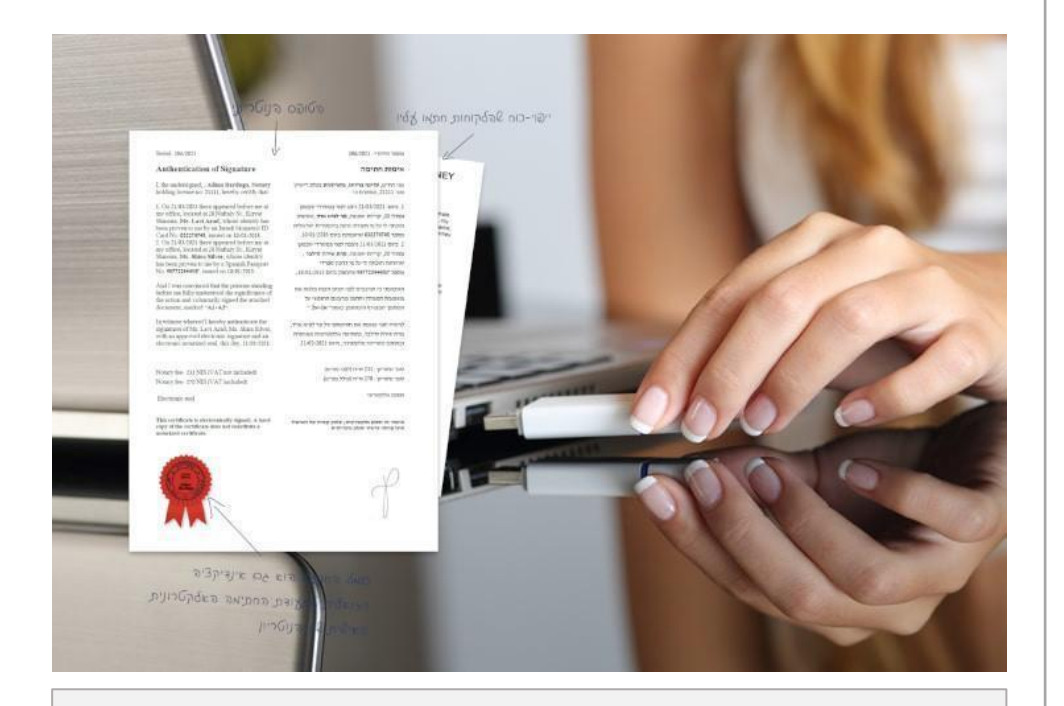

#### דרישות מערכת להתקנת תוסף החתימה:

- מערכת הפעלה חלונות 10 ומעלה 🗸
- Personal ID כרטיס חכם מאוחד של חברת 🗸
- Personal ID נט המשפט) של SIGN-IT (גט המשפט) של

### מדריך התקנה והגדרות

## תוסף חתימה דיגיטלי לנוטריון

להנפקת אישור נוטריון דיגיטלי בקליק עם תוכנת נוטריונט PID-Printer

- יש לנתק את כרטיס החתימה מהמחשב <
- יש לבצע הוראות מדריך זה כלשונן, בתשומת לב לפרטים 🔍
- מומלץ לצפות במדריך זה ממכשיר הטלפון בעת ההתקנה:
   הנחיות בעמוד הבא >

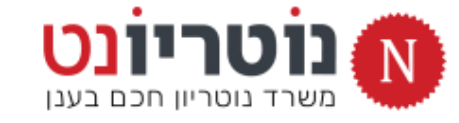

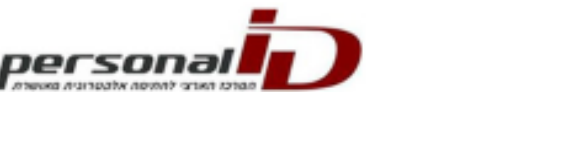

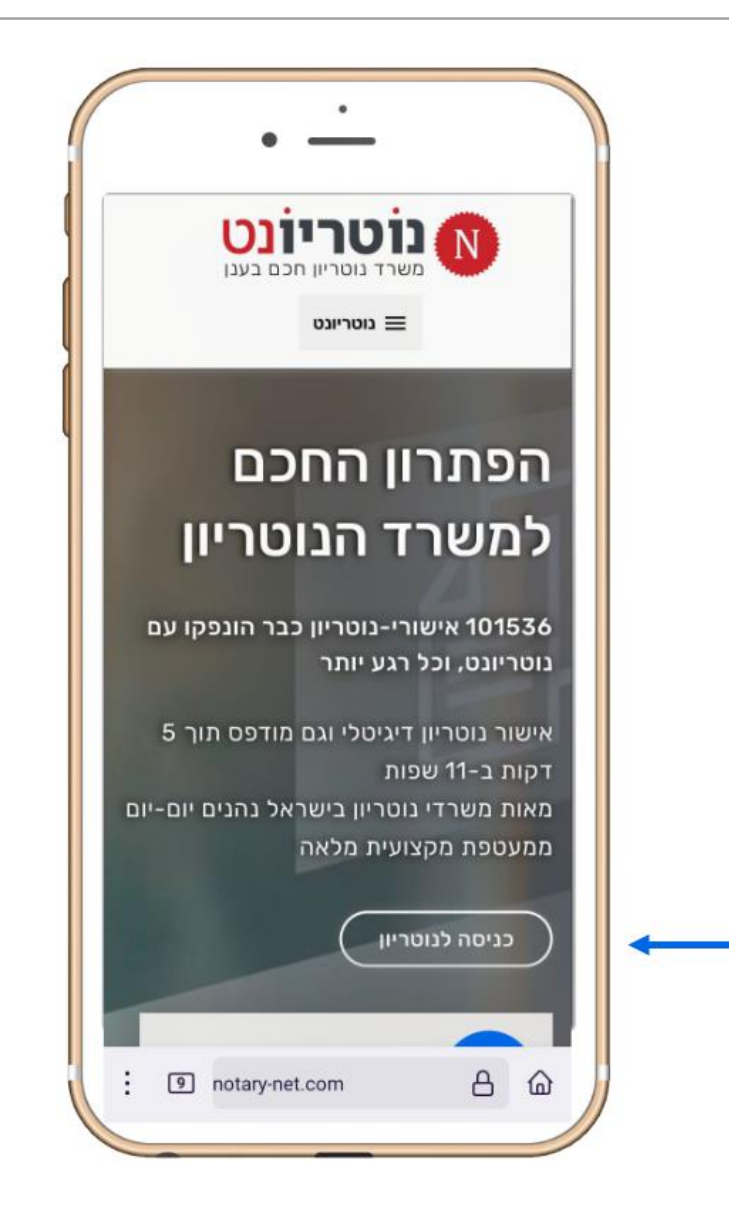

### יעיל, נוח ומדויק:

## צפו במדריך ממכשיר הטלפון

- notary-net.com :גולשים לדף הבית «
  - מקליקים על <u>כניסה לנוטריוו</u> «
- מקליקים על הכפתור להצגת מדריך ההתקנה
   (מסובבים את המסך לתצוגה נוחה)

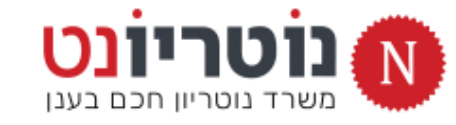

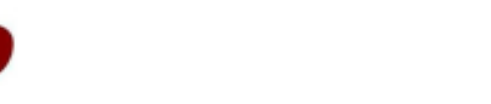

Derson

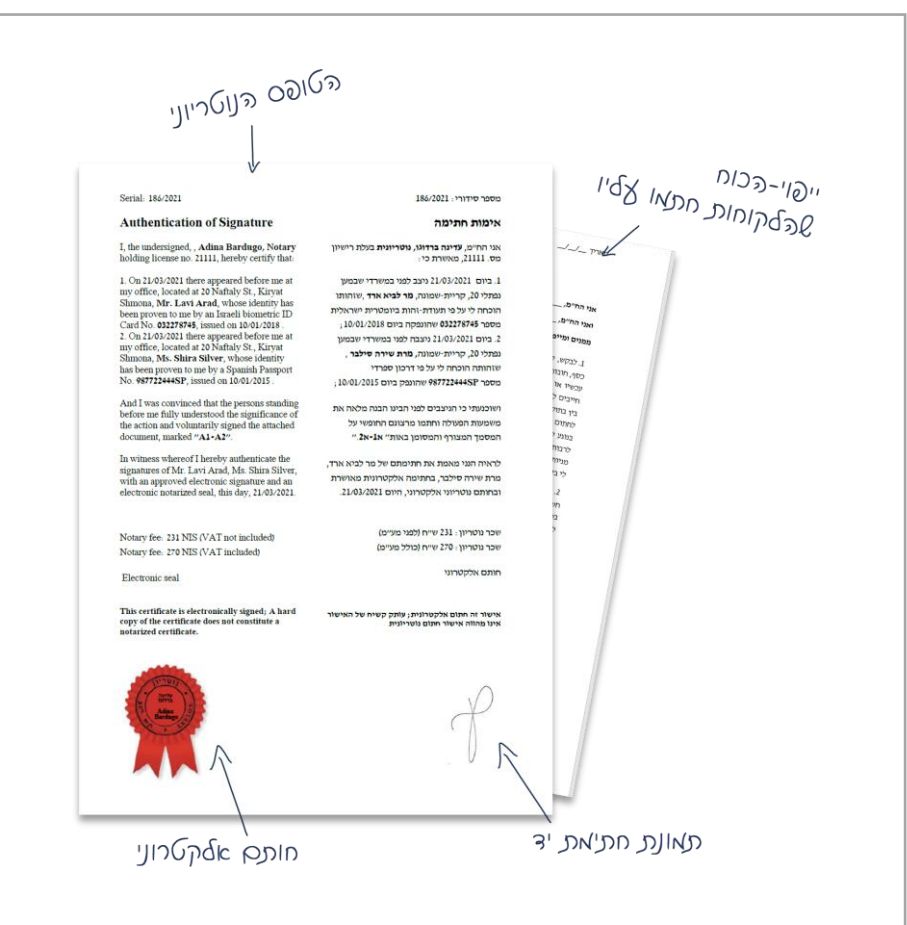

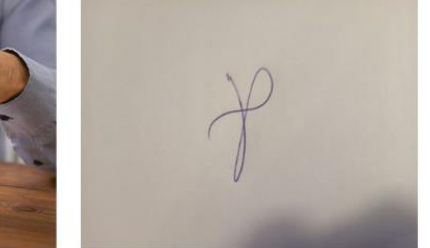

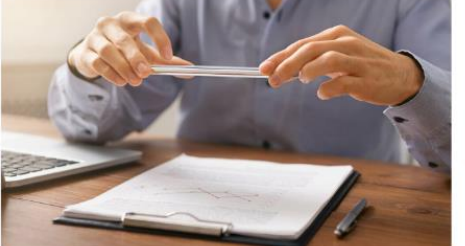

### לפני ההתקנה של תוסף החתימה

## מכינים קובץ תמונה של חתימה

חתימת –יד להטמעה על אישור נוטריון דיגיטלי

- 1. על דף לבן, חותמים בעט כחול חתימה (לא קטנה)
  - באמצעות מכשיר הטלפון מצלמים את החתימה
     בזוית המודגמת בתמונה
- שולחים את התמונה לעצמכם לדואל של המשרד, ושומרים במחשב המשיכו לעמוד הבא >

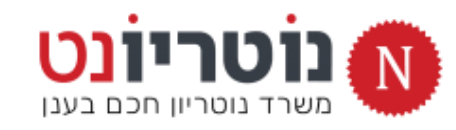

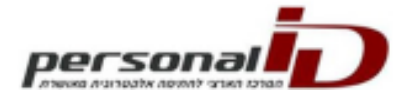

|                                               | 1                                                                                                    | (×                                      | +Alt) א חפש (Alt          | • שמר ב- מחשב זה        | מסמר6 • ני                          |                        |                        |           | אוטומטית           | שמירה               |
|-----------------------------------------------|----------------------------------------------------------------------------------------------------|-----------------------------------------|---------------------------|-------------------------|-------------------------------------|------------------------|------------------------|-----------|--------------------|---------------------|
|                                               |                                                                                                    | Acrobat                                 | עזרה Office Tab           | סקירה תצוגה             | הפניות דברי דואר                    | צוב פריסה              | ם <u>הוספה</u> ציור עי | מפתחינ    | נ מפתחים           | וגבץ ביח            |
| אות אות שות שות שות שות שות שות שות שות שות ש | שלינה - תחתונה - עמד - עלינה - עמד -                                                                             | לישור סימניה הפניה הערה קישור סימניה לי | י סרטוני וידאו<br>מקוונים | קבל תוספות 🗄 קבל תוספות | למן גילוס<br>הרשים צילוס<br>אסר אסר | מודלים<br>תלת-ממדיים - | תמונות<br>יעמונות      | עביה<br>י | וור מעבר<br>ק עמוד | עמוד עמ<br>שער - רי |
| טקסט                                          | כותרת עליונה ותחתונה                                                                                             | קישורים הערות                           | מדיה                      | תוכניות עזר             | I                                   | איזרים                 | הוסף תמונה מ:          | טבלאות    | רים                | עמח 🗸               |
| · · · · · · · · · · · · · · · · · · ·         | - 1 + 1 + 1 + 1 + 1 + 1 + 1                                                                                      | 1 + 1 + 1 + 1 + 1 + 1 + 1 + 1 + 1 + 1   |                           |                         | 1 + 1 + 1                           |                        | היידי מכשיר זה         |           |                    |                     |
|                                               |                                                                                                    |                                         |                           |                         |                                     |                        | תוונות מקוונות         |           |                    |                     |
|                                               |                                                                                                    |                                         |                           |                         |                                     | -                      |                        |           |                    |                     |
|                                               |                                                                                                    |                                         |                           |                         |                                     |                        |                        |           |                    |                     |
|                                               |                                                                                                    |                                         |                           |                         |                                     |                        |                        |           |                    |                     |
|                                               |                                                                                                    |                                         |                           |                         |                                     |                        |                        |           |                    |                     |
|                                               |                                                                                                    |                                         |                           |                         |                                     |                        |                        |           |                    |                     |
|                                               |                                                                                                    |                                         |                           |                         |                                     |                        |                        |           |                    |                     |
|                                               |                                                                                                    |                                         |                           |                         |                                     |                        |                        |           |                    |                     |
|                                               |                                                                                                    |                                         |                           |                         |                                     |                        |                        |           |                    |                     |
|                                               |                                                                                                    |                                         |                           |                         |                                     |                        |                        |           |                    |                     |
|                                               |                                                                                                    |                                         |                           |                         |                                     |                        |                        |           |                    |                     |
|                                               | -                                                                                                    | 1 7                                     |                           |                         |                                     |                        |                        |           |                    |                     |
|                                               |                                                                                                    | $\rightarrow$                           |                           |                         |                                     |                        |                        |           |                    |                     |
|                                               |                                                                                                    |                                         | )                         |                         |                                     |                        |                        |           |                    |                     |
|                                               |                                                                                                    | $\sim$                                  |                           |                         |                                     |                        |                        |           |                    |                     |
|                                               |                                                                                                    |                                         |                           |                         |                                     |                        |                        |           |                    |                     |
|                                               |                                                                                                    |                                         |                           |                         |                                     |                        |                        |           |                    |                     |
|                                               |                                                                                                    |                                         |                           |                         |                                     |                        |                        |           |                    |                     |
|                                               |                                                                                                    |                                         |                           |                         |                                     |                        |                        |           |                    |                     |
|                                               |                                                                                                    |                                         |                           |                         |                                     |                        |                        |           |                    |                     |
|                                               |                                                                                                    |                                         |                           |                         |                                     |                        |                        |           |                    |                     |
|                                               |                                                                                                    |                                         |                           |                         |                                     |                        |                        |           |                    |                     |
|                                               | and the second second second second second second second second second second second second second second second |                                         |                           |                         |                                     |                        |                        |           |                    |                     |

4. פותחים את תוכנת Word

פותחים מסמך חדש ריק

מוסיפים את תמונת החתימה ששמרנו

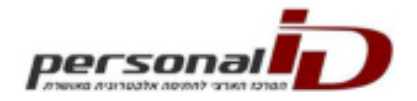

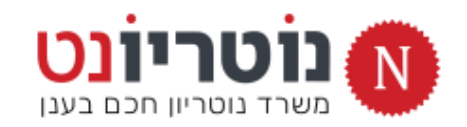

#### 5. מקטינים / מסובבים / חותכים את תמונת החתימה

| הערות 🛱                                                                                                    |                                                                                                    | תבנית תמונה Acrobat אורה Office Tab אברי דואר סקירה תצוגה |
|----------------------------------------------------------------------------------------------------|----------------------------------------------------------------------------------------------------|-----------------------------------------------------------|
| גובה: 4.77 מיש אין געבה: גובה: 4.77 מיש גובה: גובה: 4.77 מיש גובה: גובה: 4.72 מיש גובה: 4.72 מיש גוב<br>אובה: 4.72 מיש גובה: 4.72 מיש גובה: 4.72 מיש גובה: 4.72 מיש גובה: 4.72 מיש גובה: 4.72 מיש גובה: 4.72 מיש גובה: 4.72 מיש גובה: 4.72 מיש גובה: 4.72 מיש גובה: 4.72 מיש גובה: 4.72 מיש גובה: 4.72 מיש גובה: 4.72 מיש גובה: 4.72 מיש גובה: 4. | עבול תמונה י<br>שי לש אפקטי תמונה י<br>שי לש אפקטי תמונה י<br>שי לש אפקטי תמונה י<br>שי לש לא אפקטי מיקום גלישת הבא<br>שי לי טקסט י קרימה י א |                                                           |
| סידור גודל צ                                                                                                    | עז נגישות                                                                                                    | סגנונות תמונה                                             |
| user_installation.docx - לקריאר בלבד אסמרס אסמרס אלקריאר                                                                                                    |                                                                                                    |                                                           |
|                                                                                                    |                                                                                                    |                                                           |

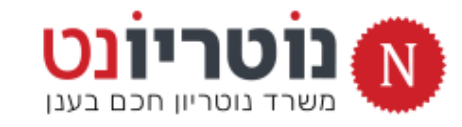

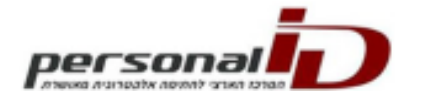

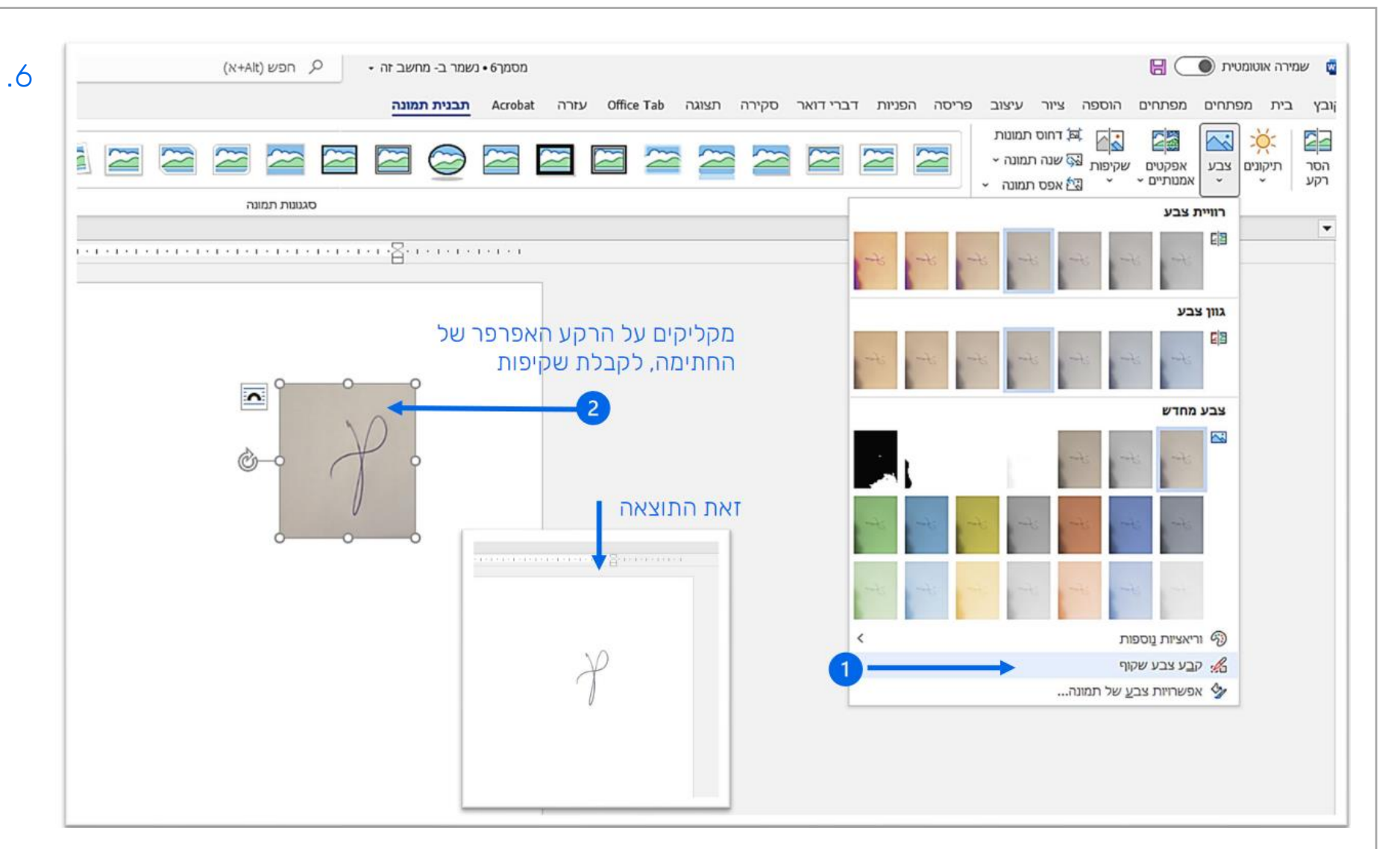

6. פותחים את התיבה <u>צבע</u>

מקליקים על <u>קבע צבע שקוף</u>

ומיד מקליקים על רקע החתימה

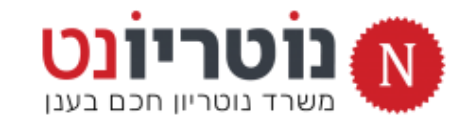

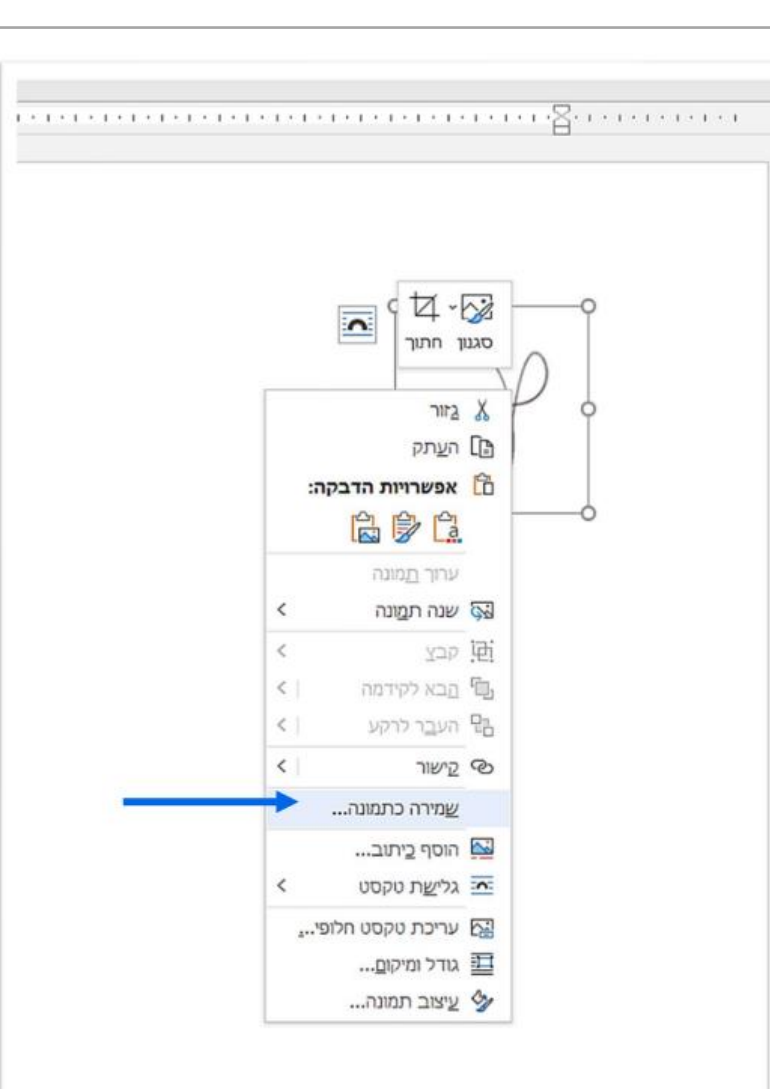

7. קליק עכבר ימני על החתימה השקופה

וקליק שמאלי <u>שמירה כתמונה</u>

- 8. שומרים את החתימה השקופה בתיקיית <u>הורדות</u>
- < PID-Printer ממשיכים עם התקנת תוסף החתימה</p>

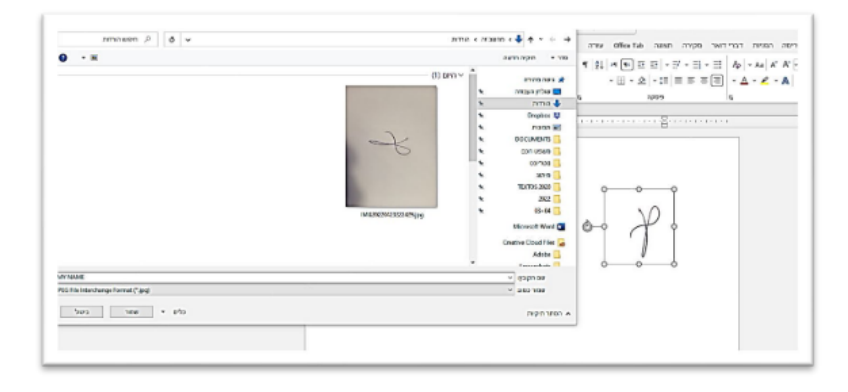

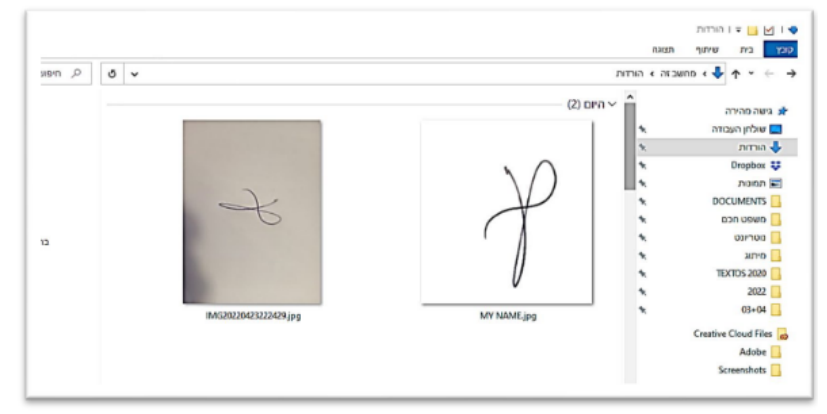

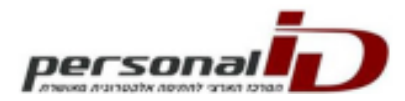

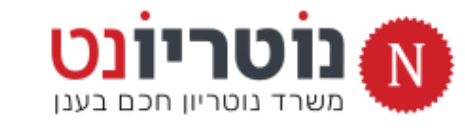

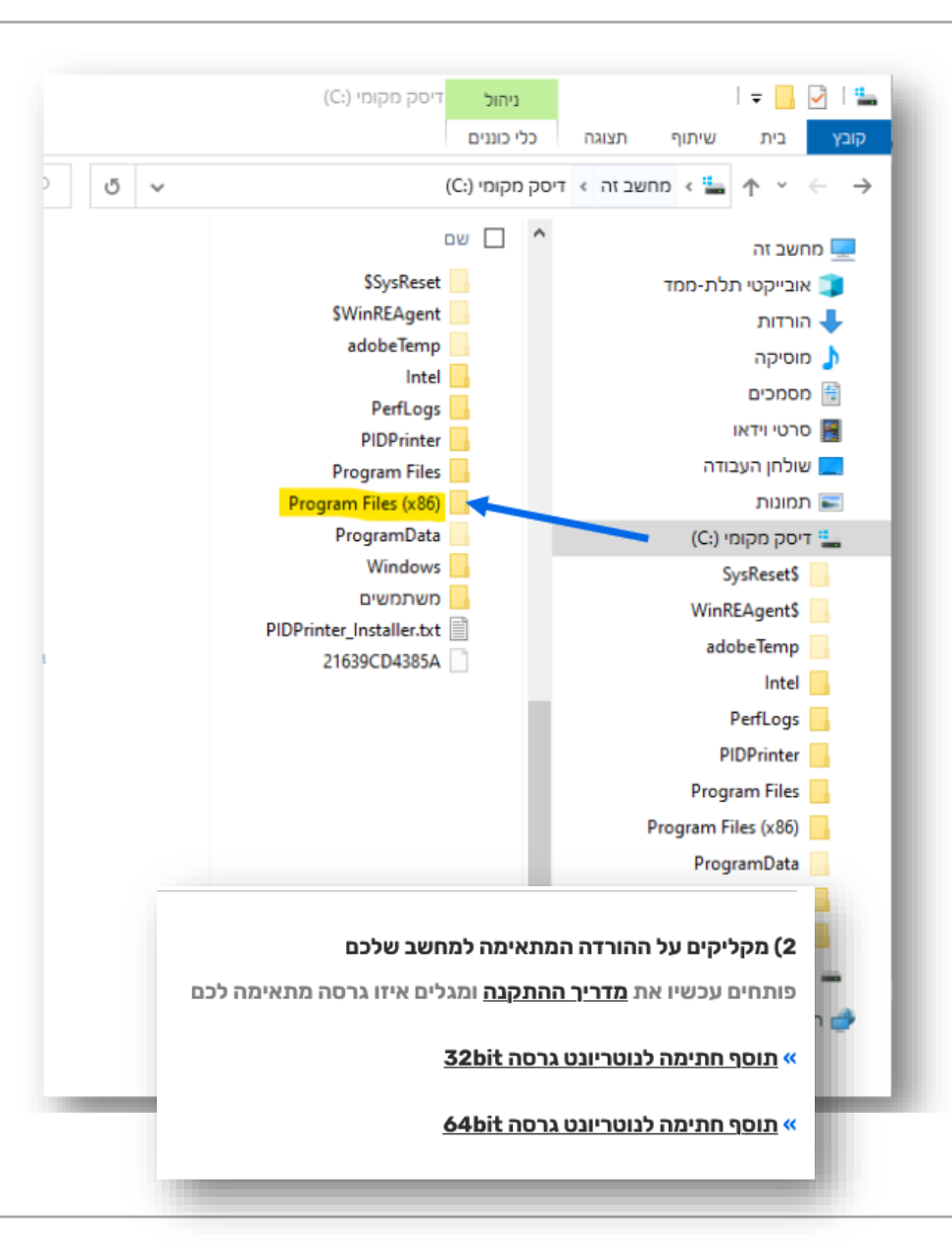

## בואו נחזור למשרד הנוטריון

## מתקינים את תוסף החתימה

תוסף PID-Printer מאפשר חתימה דיגיטלית בקליק

- תוסף החתימה מותאם לשתי גרסאות מערכת חלונות:
   גרסת 32bit / גרסת 64bit
  - .2 תחילה נברר איזו גרסה מתאימה למחשב שלכם:
- פותחים את כונן C ובודקים אם יש תיקיה זהה למופיע בתמונה:
   Program Files (X86)
- התשובה חיובית? הקליקו על הקישור להתקנת גרסת 64bit
   התשובה שלילית? הקליקו על הקישור להתקנת גרסת 32bit

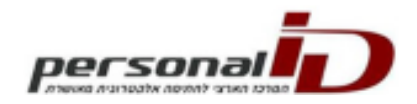

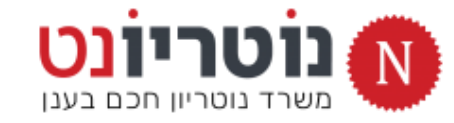

| personal                             |    |
|--------------------------------------|----|
| οται πκενε ή πιναπ κέεσειε π. ακιστη | 10 |

| Open File          | - Security W                                        | /arning                                                                                                    |
|--------------------|-----------------------------------------------------|----------------------------------------------------------------------------------------------------|
| The pu<br>run this | blisher cou<br>s software?                          | ld not be verified. Are you sure you want to                                                                                                    |
| - <b>1</b> 2       | Name:                                               | C:\Users\admin\Downloads\PIDPrinterSetup.msi                                                                                                    |
| 187                | Publisher:                                          | Unknown Publisher                                                                                                    |
|                    | Type:                                               | Windows Installer Package                                                                                                    |
|                    | From:                                               | C:\Users\admin\Downloads\PIDPrinterSetup.msi                                                                                                    |
|                    |                                                     | Run Cancel                                                                                                    |
| ▼ Al <u>w</u> a    | ys ask before                                       | opening this file                                                                                                    |
| 8                  | This file doe<br>publisher. Y<br><u>How can I d</u> | s not have a valid digital signature that verifies its<br>ou should only run software from publishers you trust.<br>lecide what software to run? |

הקלקתם על הקישור להורדת תוסף החתימה?

- לאחר מספר שניות, יופיע המסך שבתמונה
   ומקליקים על <u>RUN</u> / <u>הפעל</u>
- אם המסך שבתמונה לא הופיע באופן אוטומטי:
   גכנסים אל תיקיית ההורדות
  - > מקליקים על קובץ ההתקנה
  - > מקליקים על RUN / הפעל
  - 4. עוקבים אחר ההנחיות בשקופיות הבאות
    - בבקשה : שימו לב לפרטים הקטנים

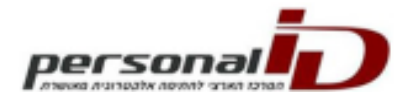

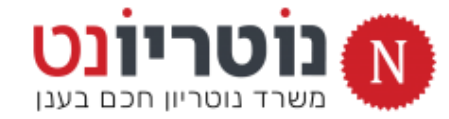

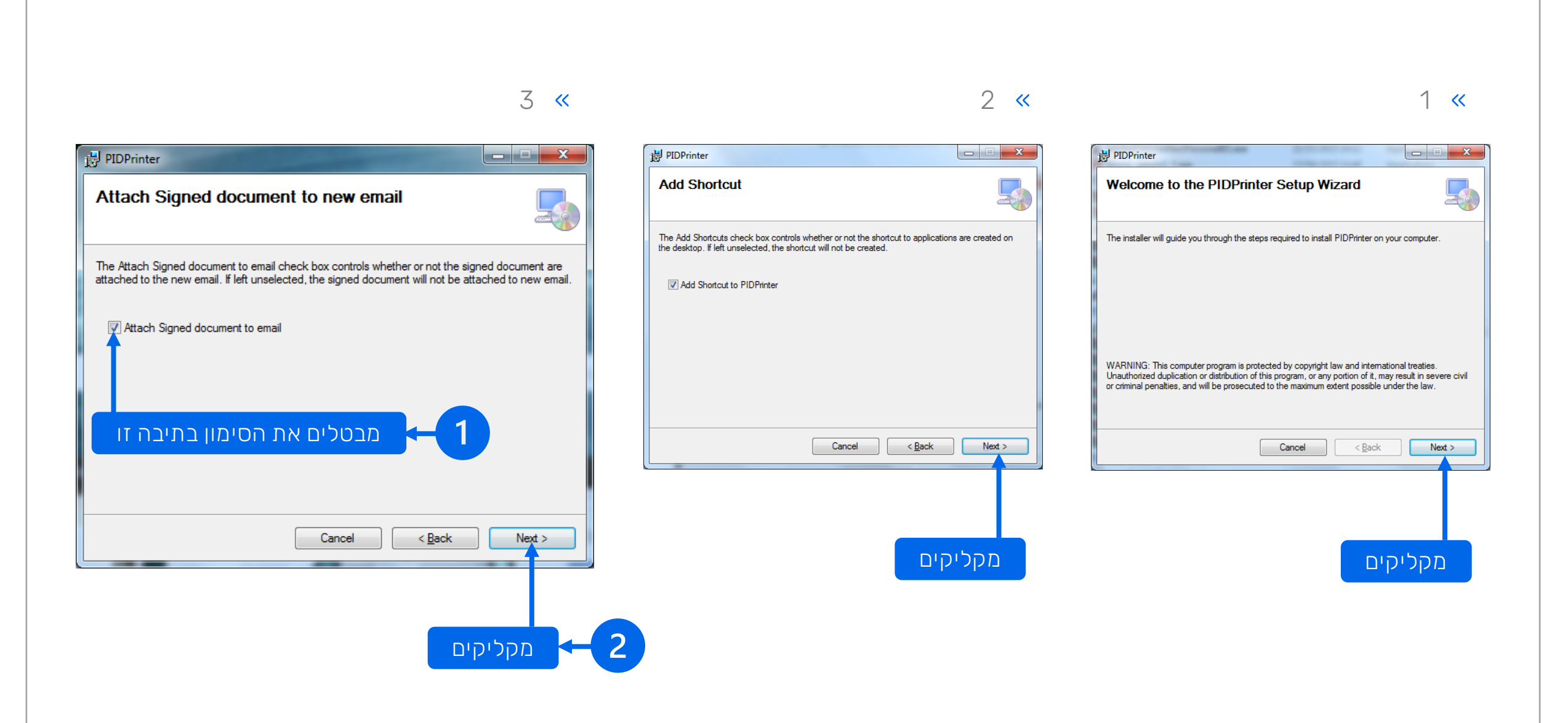

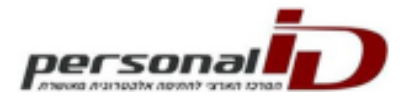

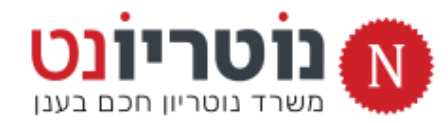

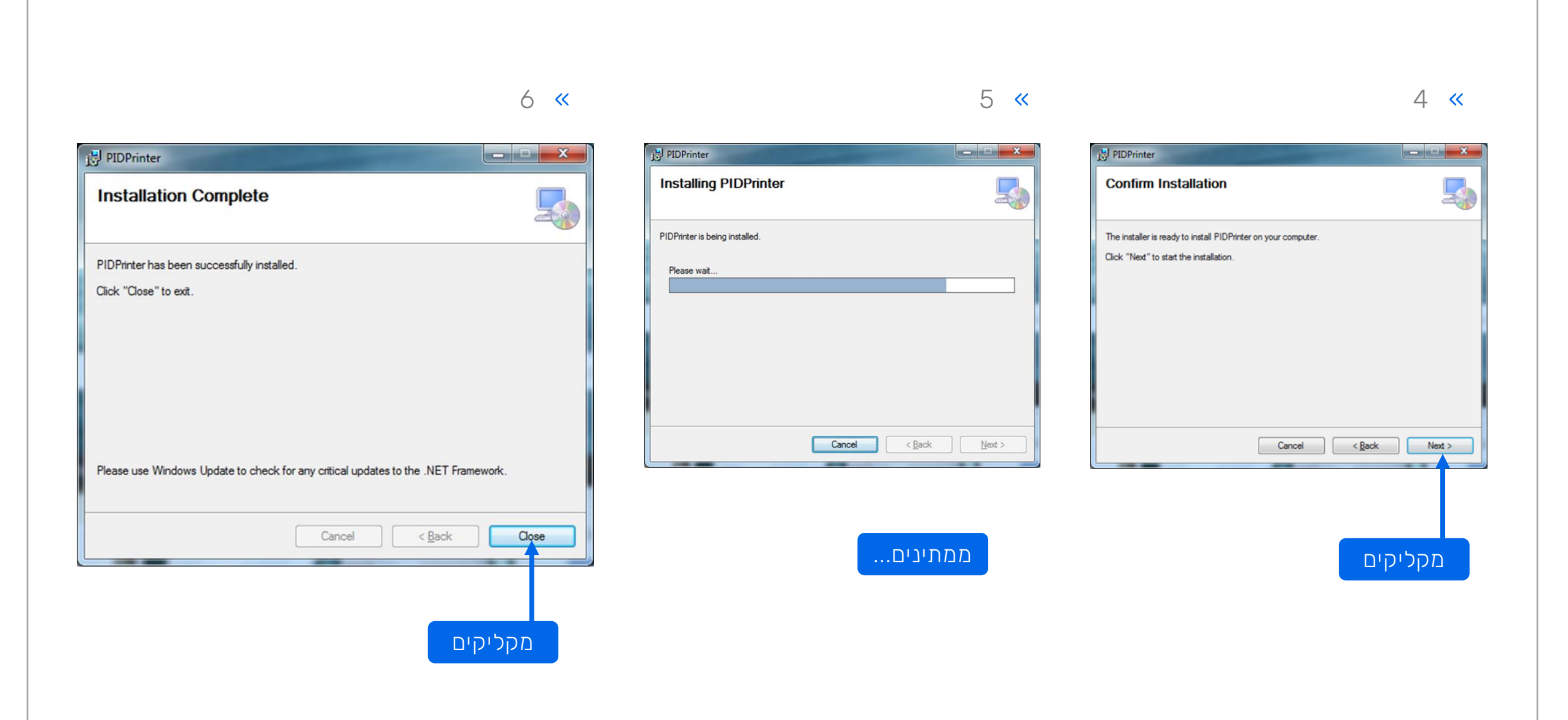

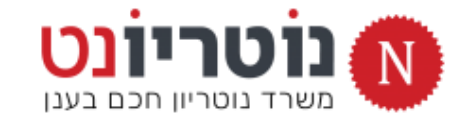

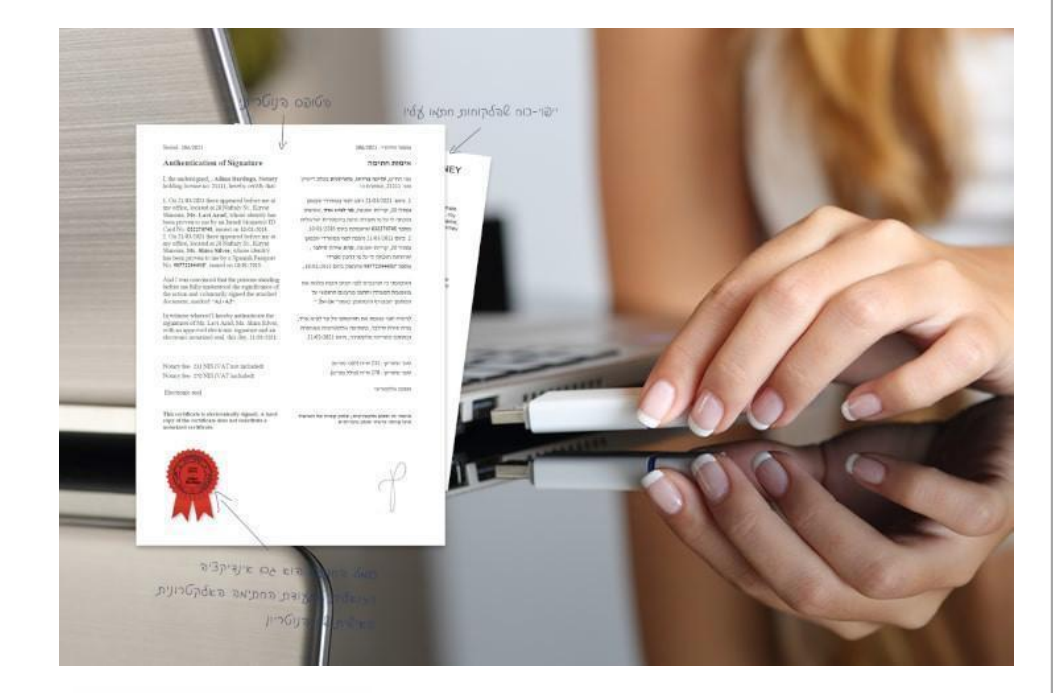

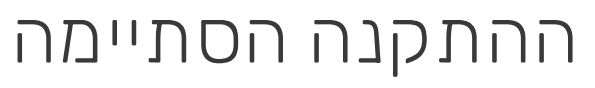

## חברו את כרטיס החתימה למחשב

ממשיכים:

### הגדרת התוכנה לחתימת נוטריון דיגיטלית

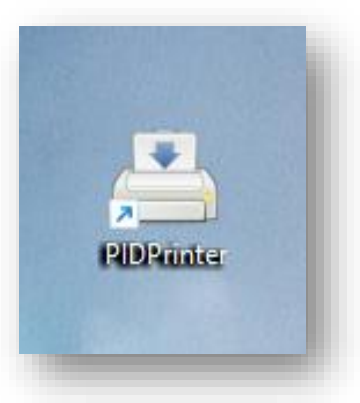

אייקון של תוכנת PID-Printer על שולחן העבודה

א מקליקים פעמיים על האייקון של PID-Printer להפעלת התוכנה 🚿

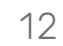

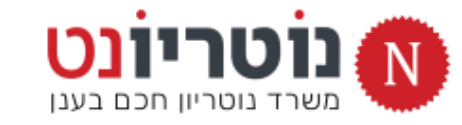

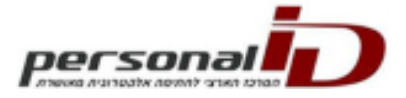

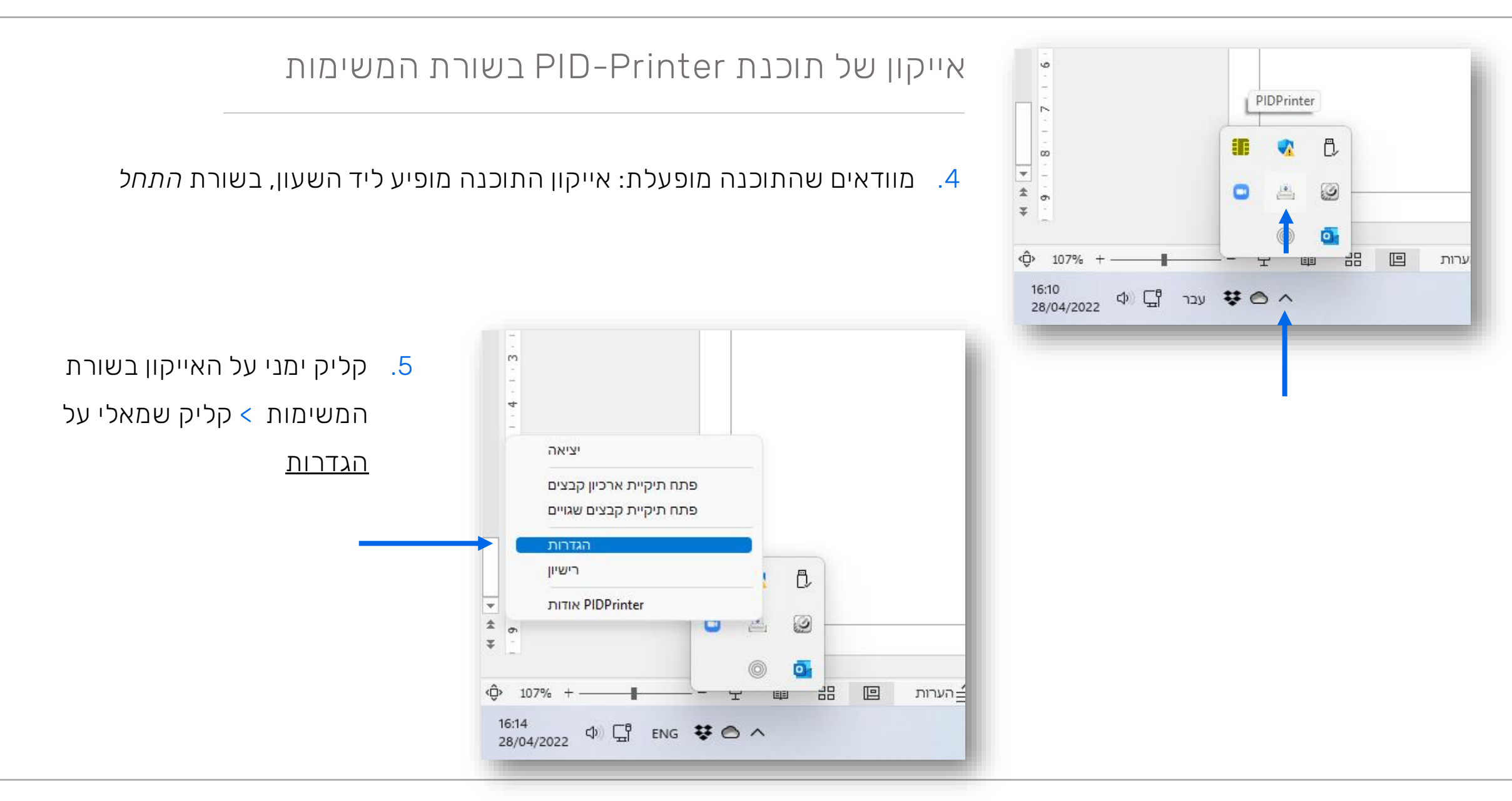

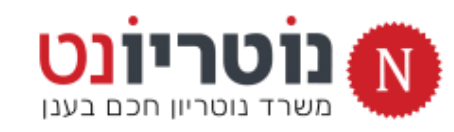

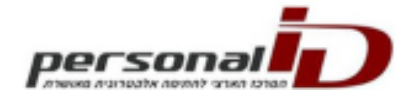

| חלונית ההגדרות             | א הגדרות ×                                                              |
|----------------------------|-------------------------------------------------------------------------|
|                            | שפה כלים עזרה                                                           |
|                            | כללי ארכיון קבצים DirectSign לשוביות                                    |
| בחלונית ההגדרות 3 לשוניות: | שלח מסמך באימייל                                                        |
|                            | גוף ההודעה .                                                            |
|                            | Body HTML File 🔿                                                        |
|                            | קבצים נוספים לצירוף:                                                    |
| או כיון קבצים              | הוסף חתימה בריות מחדל של 🛛 📄 הצג את OUTLOOK במצב מודאלי                 |
| Direct-Sign «              | הגדרות כלליות                                                           |
|                            | קבע את ההסטה של מיקום החתימה לפי מספר החתימה בשורת                      |
|                            | אופקי: 0 אונכי: 0                                                       |
|                            | A4 מיקום וגודל החתימה באופן יחסי לגודל דף A4                            |
|                            | <ul> <li>הדפס מסמך</li> <li>הצג חלון בחירת מדפסת _ בחר מדפסת</li> </ul> |
|                            | הגדוות מקש ימני (כאשר לא מוצג) 🗹 🗹                                      |
|                            | אישור בטל החל                                                           |

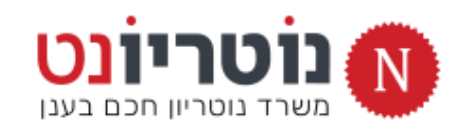

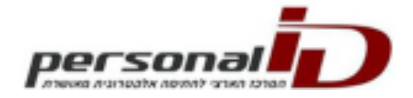

| הגדרות : כללי                              | 🗙 הגדרות                                                                                |
|--------------------------------------------|-----------------------------------------------------------------------------------------|
|                                            | שפה כלים עזרה                                                                           |
|                                            | DirectSign בללי ארכיון קבצים                                                            |
| 1. מוודאים שכל התיבות <u>אינו</u> מסומנות  | שלח מסמך באימייל<br>נושא: מצורף מסמך ממוחשב חתום דיגיטלית                               |
|                                            | <ul> <li>גוף ההודעה</li> </ul>                                                          |
| 2. מוודאים שהתיבה <u>כתוב ללוג </u> מסומנת |                                                                                         |
|                                            | Body HTML File 🔿                                                                        |
| 3. מקליקים על <u>החל</u>                   | קבצים נוספים לצירוף:                                                                    |
|                                            |                                                                                         |
|                                            | הגדרות כלליות<br>הצג הודעה לאחר חתימה מוצלחת 🔄 חתום במקום משתנה 🔄 לאפשר יותר מחתימה אחת |
|                                            | החלף בנתיב הקובץ בחתימה בשורת פקודה החלף את: ב: ב:                                      |
|                                            | קבע את ההסטה של מיקום החתימה לפי מספר החתימה בשורת<br>אופקי: 0 אופקי: 0                 |
| לוודוג וווה תוכות וגונו תחותנות            | איז איז איז איז איז איז איז איז איז איז                                                 |
| כווו א שוווניבוונ אינן נוסונונוונ          | הדפס מסמך                                                                               |
|                                            | <ul> <li>הצג חלון בחירת מדפסת בחר מדפסת</li> </ul>                                      |
|                                            |                                                                                         |
|                                            |                                                                                         |
|                                            | הכנס לREG הגדרות מקש ימני (כאשר לא מוצג) → כתב ללוג                                     |
| להקליק                                     | אישור בטל החל                                                                           |
|                                            | לסמן תיבה זו                                                                            |

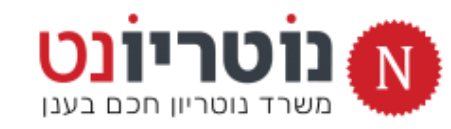

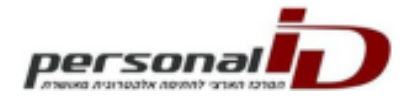

| הגדרות : <mark>אר</mark> י | × גגדרות                                                                                                    |
|----------------------------|----------------------------------------------------------------------------------------------------|
|                            | שפה כלים עזרה<br>כללי ארניון קבצים DirectSign                                                                                                    |
| 1. מסמנים 3 ת              | הגדרות ארכיון<br>שמירת קבצים חתומים C:\PIDPrinter\Archive שמירת קבצים חתומים                                                                                                    |
| 2. מסמנים תיב              | C:\PIDPrinter\Error שמירת קבצים שגויים C:\PIDPrinter\Error צור תת תיקיה לפי שם                                                                                                    |
| . מקליקים על               | שה שם לקובץ בעת השמירה לארכיון (סער שם קובץ קבוע לפי כוחרת ההדפסה, שם משתמש ותאריך (סער של שם קובץ בעת קבלת מסמך חדש לחתימה) (סער שם קובץ קבוע + מספר רץ) (סער שם קובץ קבוע + מספר רץ) (סער שם קובץ הבסים) (סער שם קובץ הבסים) (סער שם קובץ הבסים) (סער שם קובץ מקורי + מספר רץ המחלחי בילם) (סער שם קובץ מקורי בלבד) (סער שם קובץ מקורי בלבד |
|                            | הפעל תוכנת חיצוניו לסמן נחיב לקובץ הפעלה                                                                                                    |
|                            | הפעל תוכנת חיצונית אחרי החתימה<br>נתיב לקובץ הפעלה                                                                                                    |
| להקלי - 3                  | אישור בטל החל                                                                                                    |

#### הכיון קבצים

- תיבות תחת <u>הגדרות ארכיוו</u>
- יבה: <u>שם קובץ מקורי בלבד</u>
  - על <u>החל</u>

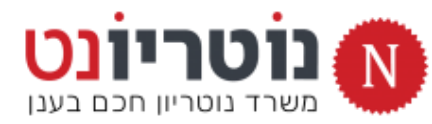

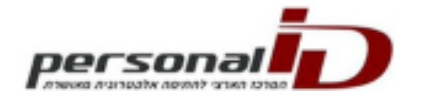

| הגדרוח י        | X                                                                   |                               | CLITCIO                   |
|-----------------|---------------------------------------------------------------------|-------------------------------|---------------------------|
|                 | 1                                                                   |                               | ב הגודות<br>פה כלים עזרה  |
|                 | I, I                                                                | DirectSign                    | כללי   ארכיון קבצים       |
| 1. מקליקים      | לפי בחירה 📘 🔀                                                       |                               | כינוי:                    |
| <u>עריכת כו</u> | בין תמונה:                                                          | נתיב קו                       | וועו דוו:<br>מתפר תנדנרני |
| רושהחלוו        | C:\PIDPrinter\per or                                                | nalid.jpg                     | מטכר סידורי.              |
|                 |                                                                     |                               | סיסמה נשמרה קבוע          |
| עריכת כרטיס     | •                                                                   | ב חתימה מומלץ 50\620          | חתימת נוטריון מיקו        |
|                 | נוי: Ami_Test_notary                                                | מלמעלה:                       | משמאל:<br>50 רוחב: 50     |
|                 | בחר כרטיס                                                           | 1                             | חתימה בעמוד:              |
|                 | Israeli Test Israel ID_123456789 נודה:                              | תו<br>אחרון 🔿 חתימה בכל הדפים | חתימה בעמוד א 🔾           |
|                 | 0212009666075857 3021                                               | מנ                            | סיבת החתימה:              |
|                 | סמה:                                                                | סי                            | מקרם החתימה:              |
|                 | · Save password temporarily (days)                                  |                               | מידע התקשרות:             |
|                 | Save password comportancy (days)                                    |                               | נחתם על ידי:              |
| מת נוטריוו      | נוטריון נוטריון נוטריון פווא איז איז איז איז איז איז איז איז איז אי |                               | Test Sign                 |
| זתימת נוטריוו   | חמונח חתימת נוטריוו הגדרות תמונת ו                                  |                               |                           |
|                 |                                                                     |                               |                           |
| אישור           | בטל נקה החל                                                         |                               |                           |

#### עריכת כרטיס : Direct Si

הכפתור הירוק לפתיחת חלונית:

<u>.C</u>

בפתחת היא ריקה מפרטים<mark>.</mark>

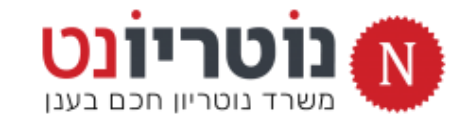

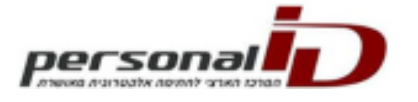

| עריכת כרטיס   | לפי בחירה       | וויב קובץ תמונה:     | ×             | רי:<br>ודה:<br>פר סידורי:<br>סיסמה:<br>זמה נשמרה קרנע             |
|---------------|-----------------|----------------------|---------------|-------------------------------------------------------------------|
|               |                 | Ami_Test_notary      | כינוי:        | וימת נוטריון מיקום חתי<br>משמאל: 50<br>דוחב: 50<br>• חתימה בעמוד: |
|               | בחר כרטיס       |                      | -1)-1         | להקליק                                                            |
|               | Israeli Test Is | rael ID_123456789    | :תערדה        | מקרם החתימה:<br>מידע התקשרות:<br>:חתם על ידי:                     |
|               | 0               | 212009666075857      | מספר          | Test                                                              |
|               |                 | ••••••               | סיסמה:        |                                                                   |
|               | : S             | ave password tempora | rily (days) 🔘 |                                                                   |
|               |                 | Save password per    | manently 🔘    | 2                                                                 |
| ימת נוטריוו   | הגדרות חת       |                      | נוטריון 🖂     |                                                                   |
| חתימת נוטריוו | הגדרות תמונת    | תימת נוטריון         | תמרנת ח       | סמן                                                               |
| אישור         | החל             | בטל נקה              |               |                                                                   |

#### הגדרות : Direct Sign : עריכת כרטיס

- כשהחלונית נפתחת היא ריקה מפרטים.
  - מקליקים על הכפתור <u>בחר כרטיס</u>
- והתוכנה תזהה את הכרטיס המחובר למחשב.
  - מומלץ להזין כינוי זהה לשם המלא שלך.
    - .2 מסמנים את האפשרויות:
    - <u>save password permanently <</u>
      - <u> בוטריוו</u> <

וֹליק

.3 מקליקים על <u>הגדרות חתימת נוטריוו</u>
 לפתיחת חלונית <u>כרטיס נוטריוו</u>

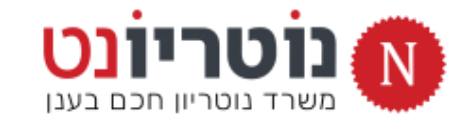

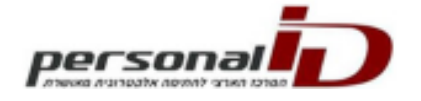

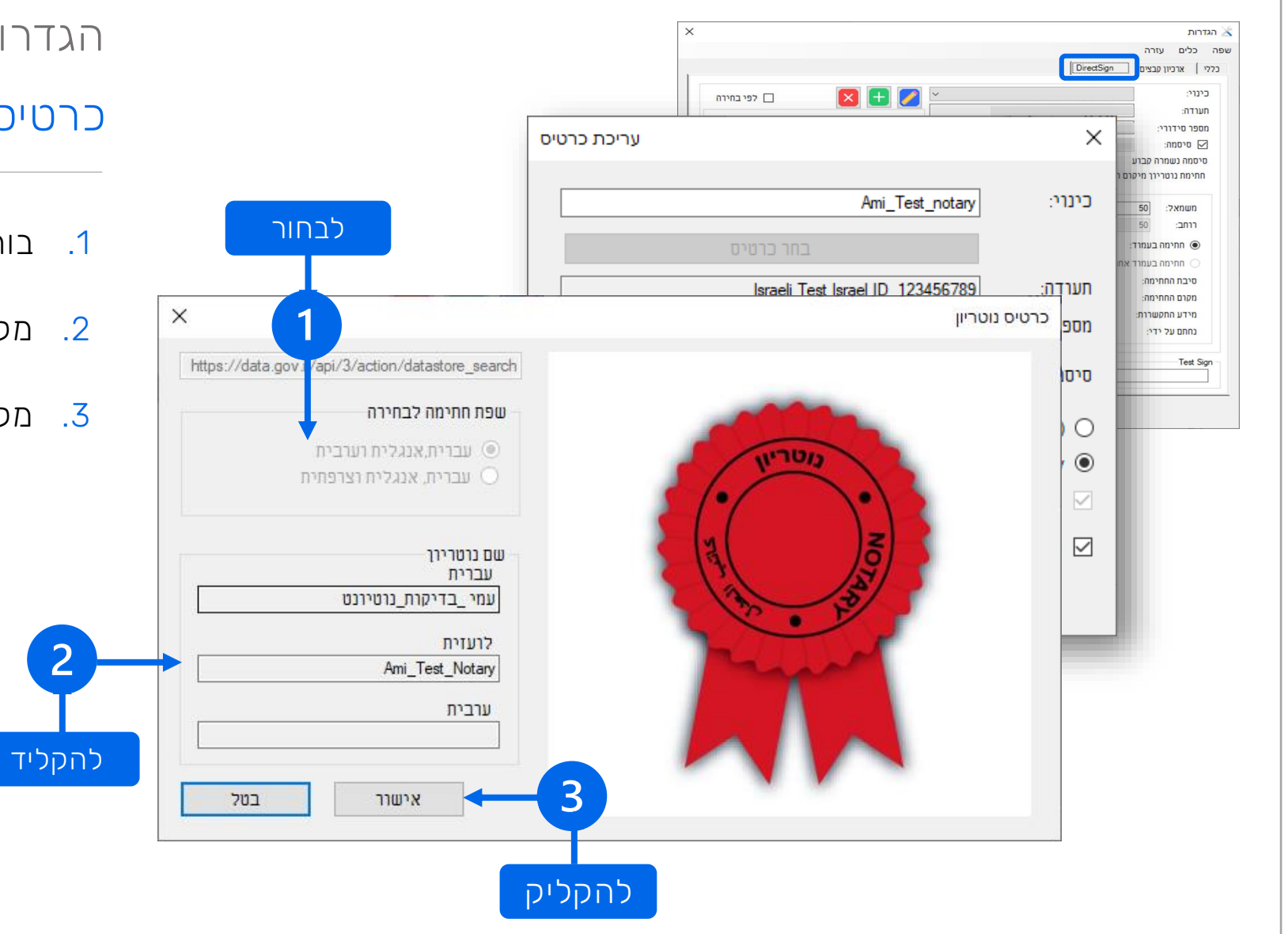

#### הגדרות : Direct Sign : עריכת כרטיס:

#### כרטיס נוטריון

- 1. בוחרים את השפות שיופיעו על החותם
- 2. מקלידים את השם באנגלית ובשפה נוספת (אם יש)
  - .3 מקליקים על <u>אישור</u>

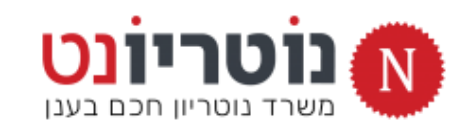

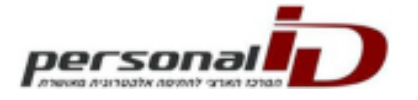

|                   | קפי בחירה        | المحتوي المحتوي<br>المحتوي المحتوي المحتوي المحتوي المحتوي المحتوي المحتوي المحتوي المحتوي المحتوي المحتوي المحتوي المحتوي المحتوي<br>المحتوي المحتوي المحتوي المحتوي المحتوي المحتوي المحتوي المحتوي المحتوي المحتوي المحتوي المحتوي المحتوي المحتوي<br>المحتوي المحتوي المحتوي المحتوي المحتوي المحتوي المحتوي المحتوي المحتوي المحتوي المحتوي المحتوي المحتوي المحتوي<br>المحتوي المحتوي المحتوي المحتوي المحتوي المحتوي المحتوي المحتوي المحتوي المحتوي المحتوي المحتوي المحتوي المحتوي<br>المحتوي المحتوي المحتوي المحتوي المحتوي المحتوي المحتوي المحتوي المحتوي المحتوي المحتوي المحتوي المحتوي المحتوي<br>المحتوي المحتوي المحتوي المحتوي المحتوي المحتوي المحتوي المحتوي المحتوي المحتوي المحتوي المحتوي المحتوي المحتوي<br>المحتوي المحتوي المحتوي المحتوي المحتوي المحتوي المحتوي ال |                | ין ארכיון קבצים ארכיון קבצים ארכיון קבצים בינוי:<br>בינוי:<br>תערדה:<br>מספר סידורי: |
|-------------------|------------------|----------------------------------------------------------------------------------------------------|----------------|--------------------------------------------------------------------------------------|
| עריכת כרטיס       |                  |                                                                                                    | ×              | סיסמה: סיסמה נשמרה קבוע                                                              |
|                   |                  | Ami_Test_notary                                                                                                    | כינוי:         | חתימת נוטריון מיקום חתי<br>משמאל: 50<br>רוחב: 50<br>ס חתימה בעמוד:                   |
|                   | בחר כרטיס        |                                                                                                    |                | חתימה בעמוד אחרון<br>סיבת החתימה:                                                    |
|                   | Israeli Test Isr | ael ID_123456789                                                                                                    | :תערדה         | מקום החתימה:<br>מידע התקשרות:<br>נחתם על ידי:                                        |
|                   | 0                | 212009666075857                                                                                                    | מספר           | Test Sig                                                                             |
|                   |                  | •••••                                                                                                    | סיסמה:         |                                                                                      |
|                   | : S              | ave password tempora                                                                                                    | rrily (days) 🔘 |                                                                                      |
|                   |                  | Save password pe                                                                                                    | manently 🔘     |                                                                                      |
| תימת נוטריוו      | הגדרות חו        |                                                                                                    | נוטריון 🗹      |                                                                                      |
| 🗕 ת חתימת נוטריוו | הגדרות תמונו     | תימת נוטריון                                                                                                    | תמונת חו 🗹     | -1                                                                                   |
| אישור             | החל              | בטל נקה                                                                                                    |                |                                                                                      |

#### הגדרות : Direct Sign : עריכת כרטיס

- מסמנים את התיבה <u>תמונת חתימת נוטריוו</u>
  - מקליקים על <u>הגדרות חתימת נוטריוו</u>

זָליק

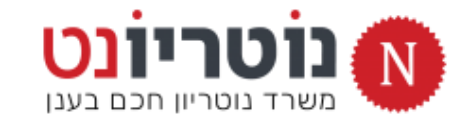

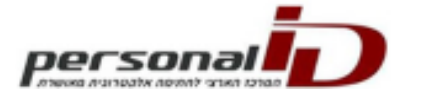

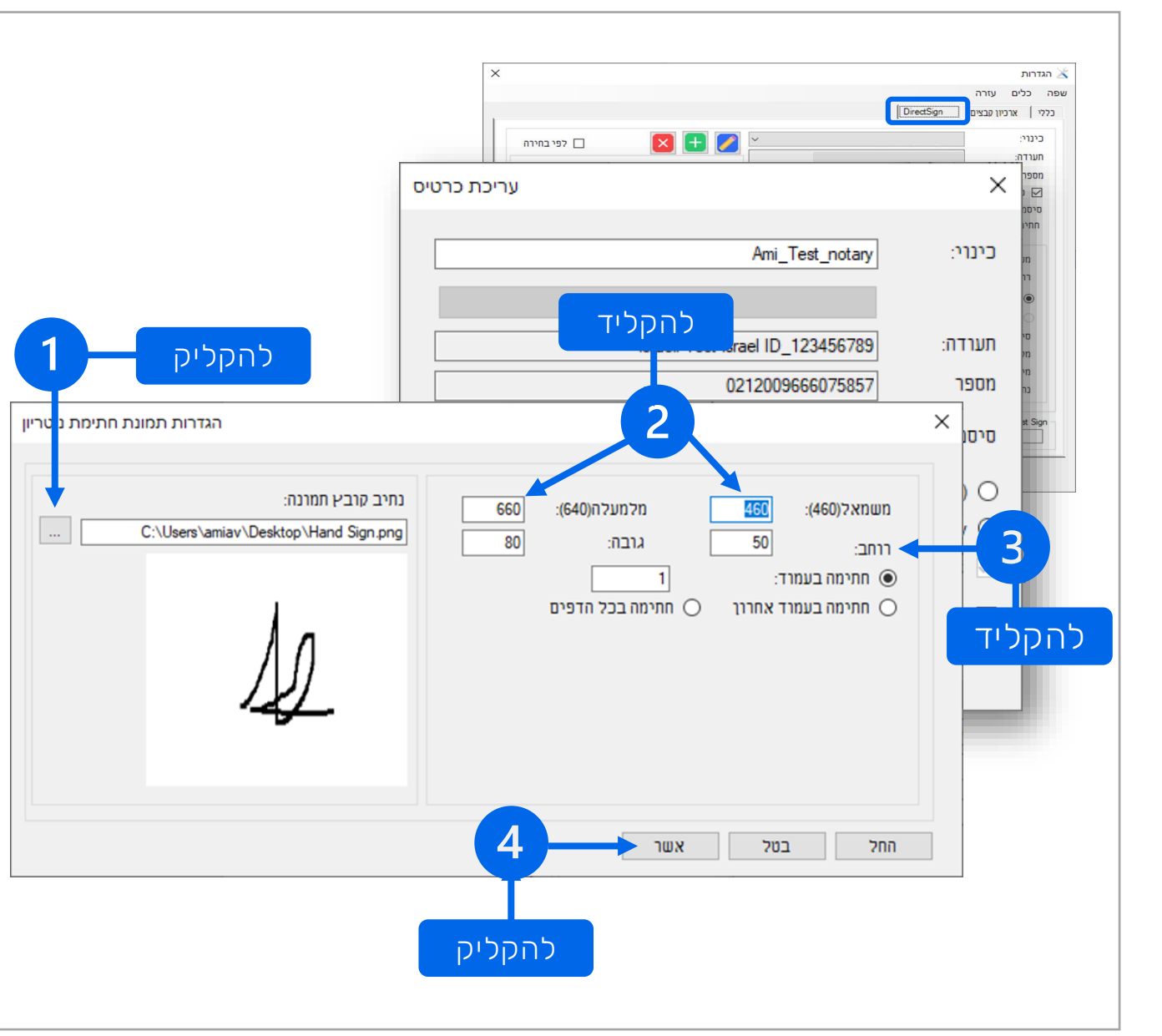

#### הגדרות : Direct Sign : עריכת כרטיס:

#### הגדרות תמונת חתימת נוטריון

- מקליקים ובוחרים את קובץ החתימה ששמרנו בתיקיית <u>הורדות</u> (בתחילת המדריך).
   החתימה תופיע בחלונית.
  - 2. מקלידים את <u>נתוני המיקום</u>:
  - 660 = משמאל = 460 / מלמעלה
- 3. מקלידים את <u>נתוני הגודל </u>לפי ההמלצה הבאה: רוחב = 80 / גובה = 80

הגודל בהתאם למימדי החתימה שלך

4. מקליקים על <u>אישור</u>

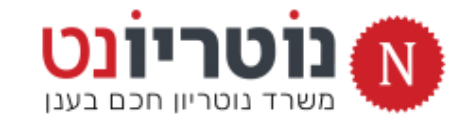

| DOCCODDI                               |  |
|----------------------------------------|--|
| per sunar                              |  |
| המרכז הארצי להתיפה אלבפרוניה מאושרה, 📕 |  |

| г | לפי בחירה       נתיב קובץ תמונה:        |                | כינוי:<br>תעודה:<br>מספר סידורי:                                                  |
|---|-----------------------------------------|----------------|-----------------------------------------------------------------------------------|
|   | עריכת כרטיס                             | ×              | סיסמה:<br>סיסמה נשמרה קבוע<br>חתימת נוטריון מיקום חתי                             |
|   | Ami_Test_notary                         | כינוי:         | משמאל: 50<br>רוחב: 50<br>חתימה בעמוד:                                             |
|   | בחר כרטיס                               |                | <ul> <li>חתימה בעמוד אחרון</li> <li>סיבת החתימה:</li> <li>מקום החתימה:</li> </ul> |
|   | Israeli Test Israel ID_123456789        | :תערדה         | מידע התקשרות:<br>נחתם על ידי:                                                     |
|   | 0212009666075857                        | מספר           | Test Sign                                                                         |
|   | ******                                  | סיסמה:         |                                                                                   |
|   | : Save password tempora                 | arily (days) 🔘 |                                                                                   |
|   | Save password pe                        | manently 🔘     |                                                                                   |
|   | הגדרות חתימת נוטריוו                    | נוטריון 🗹      |                                                                                   |
|   | תימת נוטריון הגדרות תמונת חתימת נוטריוו | תמונת חו 🗹     |                                                                                   |
|   | רמל נהה החל אנווונר                     | 1              |                                                                                   |

#### בדיקה : Direct Sign : עריכת כרטיס

- מוודאים שוב שהחלונית על המסך זהה לחלונית בתמונה
  - 2. מקליקים על <u>אישור</u>

להקליק

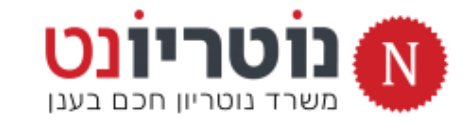

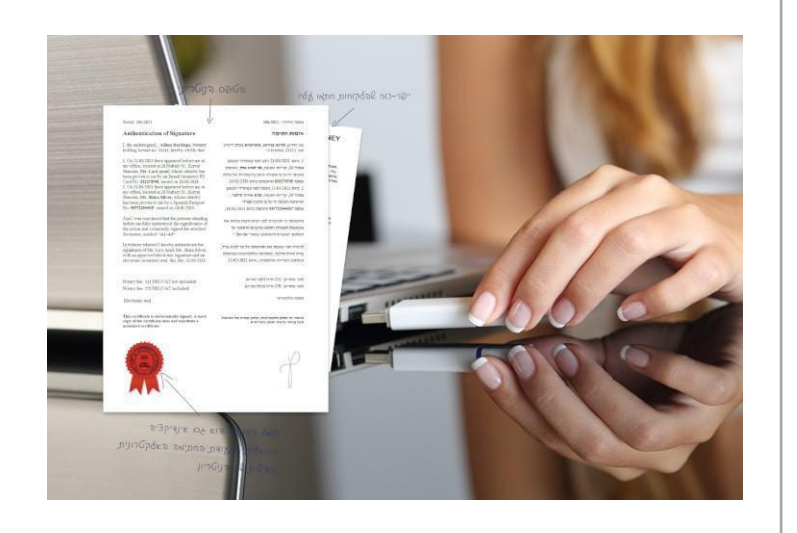

## תהליך ההתקנה וההגדרה הסתיים

23

# ניתן להנפיק אישור נוטריון דיגיטלי

persona

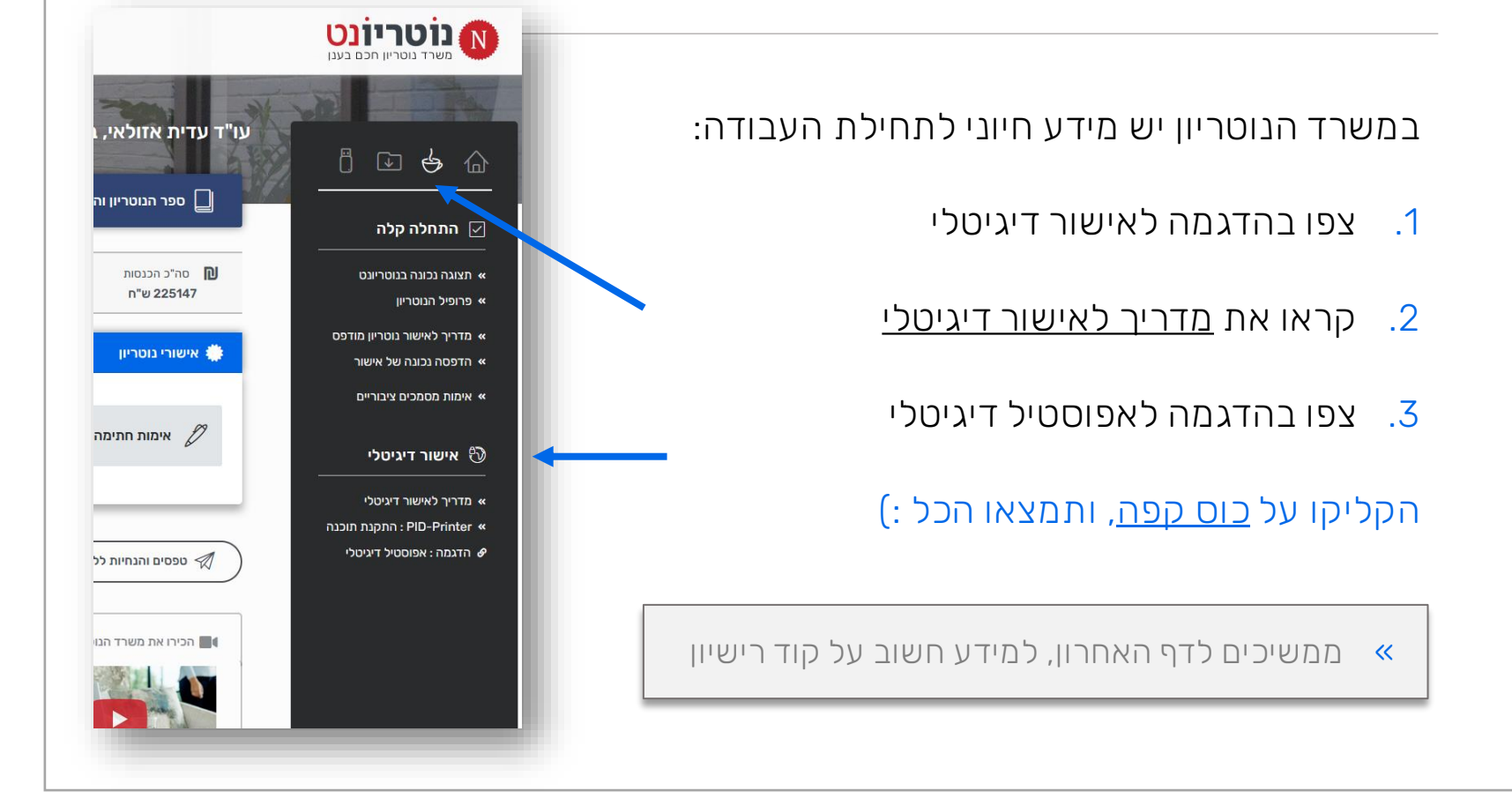

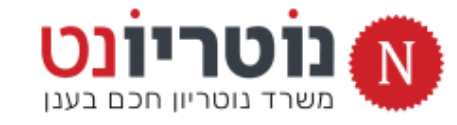

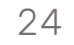

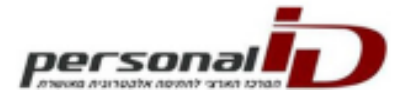

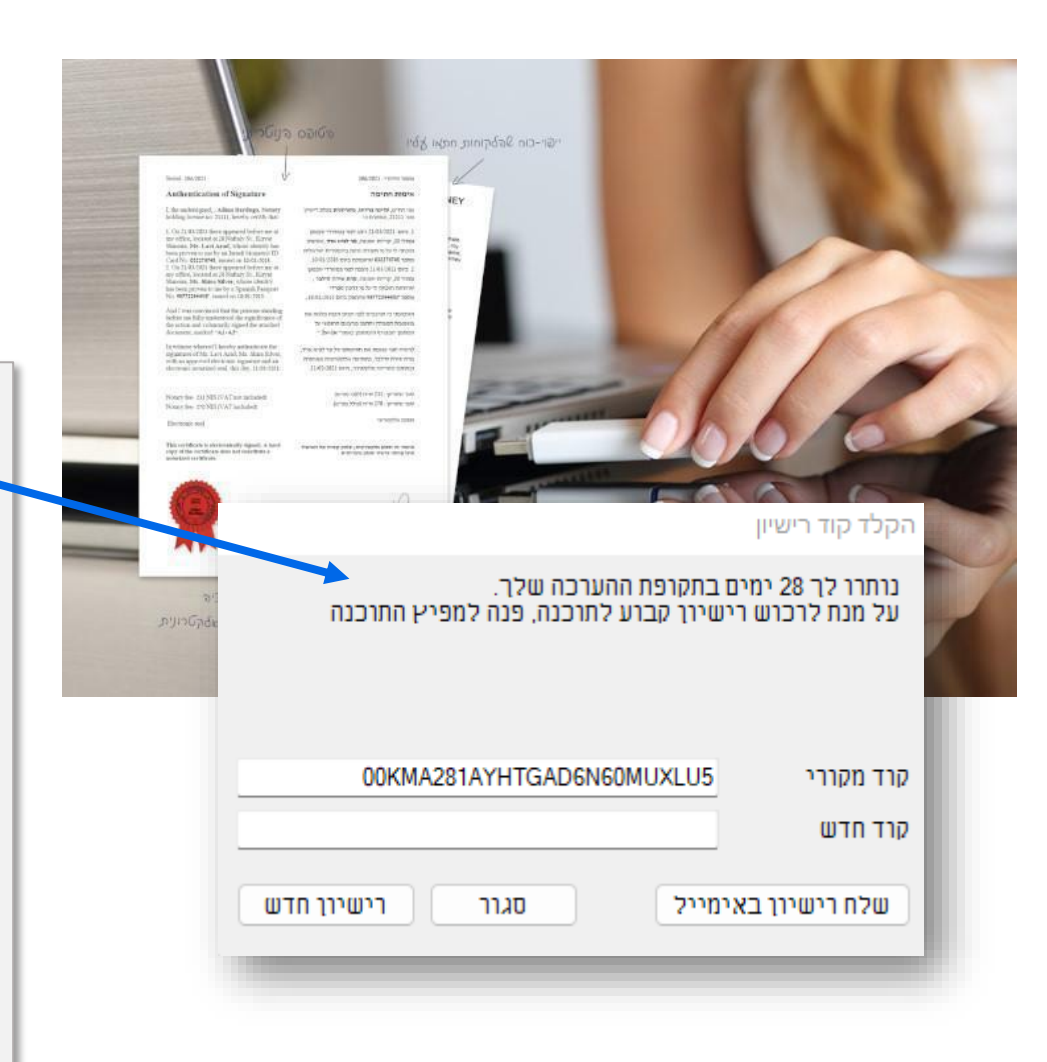

# כמה מילים על רישיון התוכנה

תוסף החתימה פועל עם קוד אבטחה זמני ל-30 יום, שיש להחליפו בקוד אבטחה קבוע, שיתקבל בדואל. קראו את ההנחיות:

1) כאשר חלונית ההתראה מופיעה, <u>מעתיקים את המספר ש</u>בשדה *קוד מקורי* 

2) נכנסים למשרד הנוטריון, מקליקים על <u>אייקון USB</u> בסרגל הימני

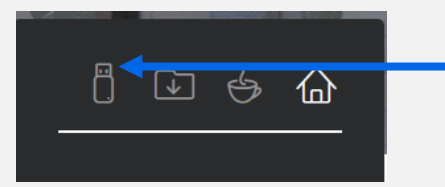

3) מקליקים על כפתור <u>בקשת קוד קבוע</u> > ממלאים את הטופס

- הקוד יגיע בדואל במהלך שבועיים מרגע הבקשה

כשהקוד החדש מגיע, מכניסים אותו בשדה המתאים